## Abwesenheiten und Vertretungen Sie können in KleanApp Abwesenheiten (Krank, Urlaub, Sonstiges) der Nutzer anlegen und sich im Menüpunkt Zeiterfassung/Scannen anzeigen lassen. Wenn Sie Vertretungen hinterlegen, werden diese mit angezeigt.

Sie können in KleanApp Abwesenheiten (Krank, Urlaub, Sonstiges) der Nutzer anlegen und sich im Menüpunkt Zeiterfassung/Scannen anzeigen lassen. Wenn Sie Vertretungen hinterlegen, werden diese mit angezeigt:

| Datum von         | 10.08.2      | 2020                                      | <b>#</b>                                  | bis                                       |                                           |
|-------------------|--------------|-------------------------------------------|-------------------------------------------|-------------------------------------------|-------------------------------------------|
| Mitarbeiter T     | Мо<br>10.08. | Di<br>11.08.                              | Mi<br>12.08.                              | Do<br>13.08.                              | Fr<br>14.08.                              |
| Τ.                |              |                                           |                                           |                                           |                                           |
| Klaus Hubber      | Sonstiges    | Sonstiges                                 |                                           |                                           |                                           |
| Maxima Muster     |              |                                           |                                           |                                           |                                           |
| Nathalia Nürnberg | Urlaub       | Urlaub<br>Vertreten durch:<br>Tanja Schön | Urlaub<br>Vertreten durch:<br>Tanja Schön | Urlaub<br>Vertreten durch:<br>Tanja Schön | Urlaub<br>Vertreten durch:<br>Tanja Schön |
| Tanja Schön       |              |                                           |                                           |                                           | Sonstiges                                 |

Abwesenheiten der Mitarbeiter

Abwesenheiten und Vertretungen können Sie über die Benutzerverwaltung beim Benutzer bearbeiten:

Benutzerverwaltung -> Wählen Sie den Mitarbeiter aus und klicken Sie auf "Bearbeiten". Dann klicken Sie auf den Tab "Abwesenheiten" bzw.

"Vertretung":

| Benutzer         | r Tanja Schö    | n bearbeiten              |                     |                      |                    |
|------------------|-----------------|---------------------------|---------------------|----------------------|--------------------|
| Stammdaten       | Objektzuordnung | Abwesenheiten registriert | e Geräte Kopieren S | Schulunge Vertretung | Benachrichtigungen |
| Zuweisung Ticker | ts Scans Konta  | ikte                      |                     |                      |                    |
| Abwesenheite     | en              |                           |                     |                      |                    |
| Start            | Ende            | Grund                     | Bemerkung           |                      | 4                  |
|                  |                 | Keine                     | Daten vorhanden     |                      |                    |

Neu ist die Möglichkeit direkt beim Anlegen der Abwesenheit eine Vertretung zu hinterlegen: wählen Sie hierzu im Feld Vertretung den Mitarbeiter für den oben angegeben Zeitraum aus.

| Neuen Eintrag für Ta | nja Schön anlegen |
|----------------------|-------------------|
| Grund                |                   |
| Sonstiges            |                   |
| Bemerkung            |                   |
| Start:               |                   |
| 14.08.2020           | <u> </u>          |
| Ende:                |                   |
| 21.08.2020           | <u> </u>          |
| Vertretung           |                   |
| Keine Auswahl        |                   |
|                      |                   |

Bei der angelegten Abwesenheit gibt es einen Button "Bearbeiten". Hier können Sie die Daten zur Abwesenheit bearbeiten und weitere Vertretungen anlegen.

| Abwesenheiten |            |           |             |         |
|---------------|------------|-----------|-------------|---------|
| Start 🔶       | Ende 🔶     | Grund 🔶   | Bemerkung 🔶 |         |
| 14.08.2020    | 21.08.2020 | Sonstiges |             | LÖSCHEN |

Hier sehen Sie die eingetragenen Vertretungen. Über den Button "+ Neue Vertretung anlegen" können Sie weitere Vertretungen für einen neuen Zeitraum hinzufügen.

| Benutzerabwesen | heit von T | <sup>-</sup> anja Schön b | earbeiten      |             |   |       |
|-----------------|------------|---------------------------|----------------|-------------|---|-------|
| Grund           |            |                           |                |             |   |       |
| Sonstiges       |            |                           |                |             |   |       |
| Bemerkung       |            |                           |                |             |   |       |
|                 |            |                           |                |             |   |       |
| Start:          |            |                           |                |             |   |       |
| 14.08.2020      | Ê          | <b>1</b>                  |                |             |   |       |
| Ende:           |            |                           |                |             |   |       |
| 21.08.2020      | Ê          | <b>1</b>                  |                |             |   |       |
| Vertretung      |            |                           |                |             |   |       |
| Start           | \$         | Ende                      | ▼              | Benutzer    | ÷ |       |
| 14.08.2020      |            | 21.08.2020                |                | Miriam Lüst |   | LÖSCH |
|                 |            | <b>+</b> Ne               | eue Vertretung | anlegen     |   |       |
|                 |            |                           |                |             |   |       |

Achtung: Eine Vertretung bekommt für den angegebenen Zeitraum immer alle Rechte + Objekte des zu vertretenden Mitarbeiters. Dies endet mit Ablauf der Vertretung automatisch! Administratoren können nicht vertreten werden!

Ansicht der Abwesenheiten in der App:

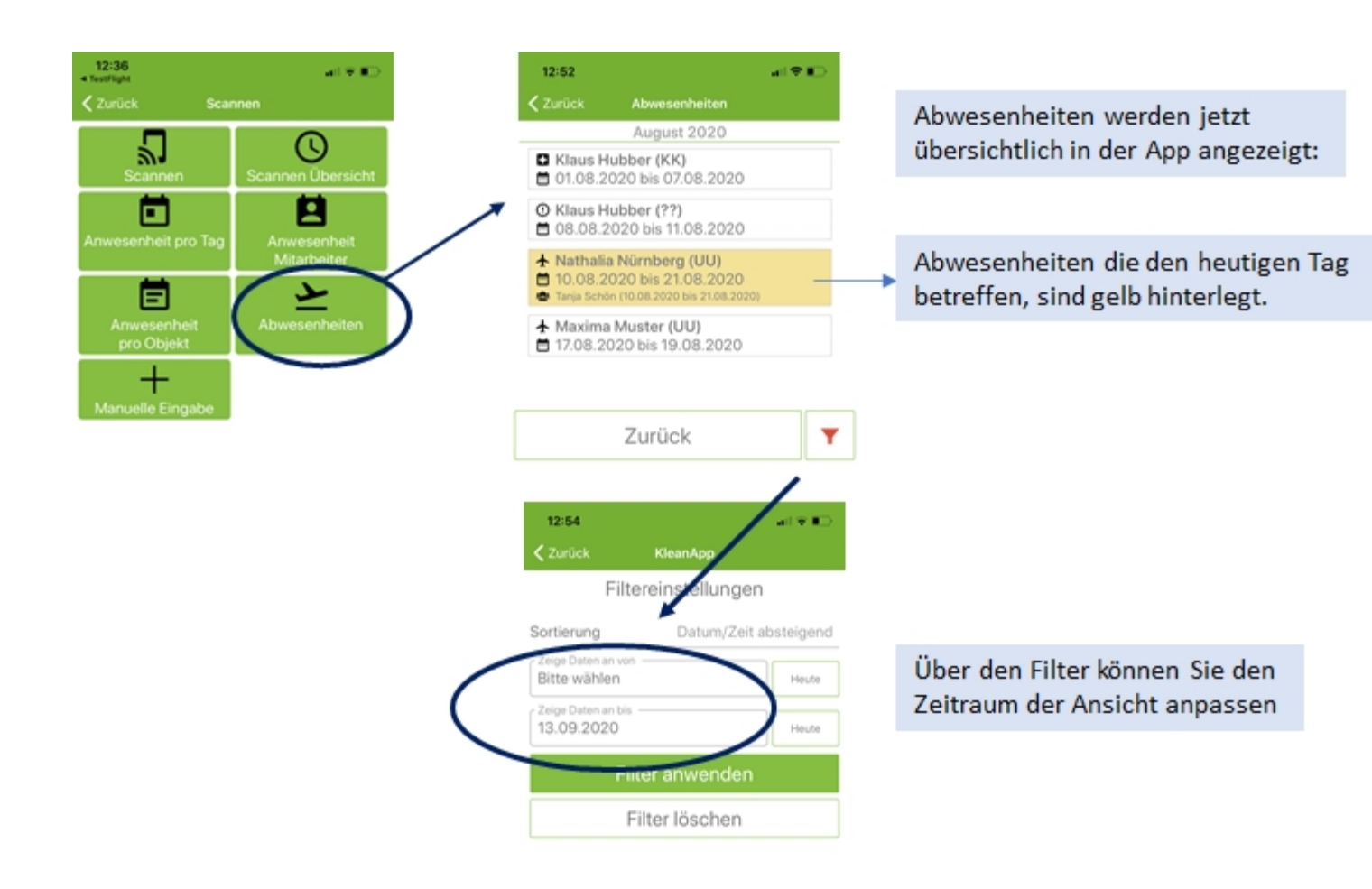

## Zeichenerklärung:

| ✓ Zurück                                                                                                    | Abwesenheiten   |
|----------------------------------------------------------------------------------------------------|-----------------|
|                                                                                                    | August 2020     |
| <ul> <li>Klaus Hubber (KK)</li> <li>01.08.2020 bis 07.08.2020</li> </ul>                                                                                                    |                 |
| <ul> <li>OR Contract Contract Cont</li></ul> |                 |
| <ul> <li>★ Nathalia Nürnberg (UU)</li> <li>➡ 10.08.2020 bis 21.08.2020</li> <li>➡ Tanja Schön (10.08.2020 bis 21.08.2020)</li> </ul>                                                                                                    |                 |
| ★ Maxima Muster (UU)                                                                                                    |                 |
|                                                                                                    | Zurück <b>T</b> |